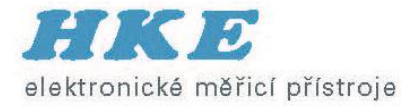

# Sítě GPON a jejich analýza pomocí GPON Tracer™

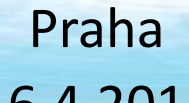

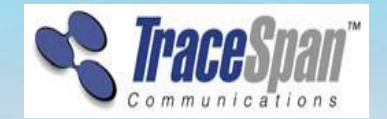

16.4.2015

# Oživení základů PON

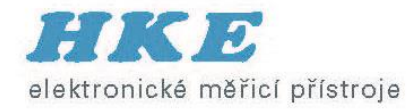

- Downstream TDM transmission with multiple "listeners" (encryption to insure privacy by AES (Advanced Encryption Standard, 128-bit key)
- Upstream TDMA transmission with upstream transmissions (bursts) scheduled to prevent overlap

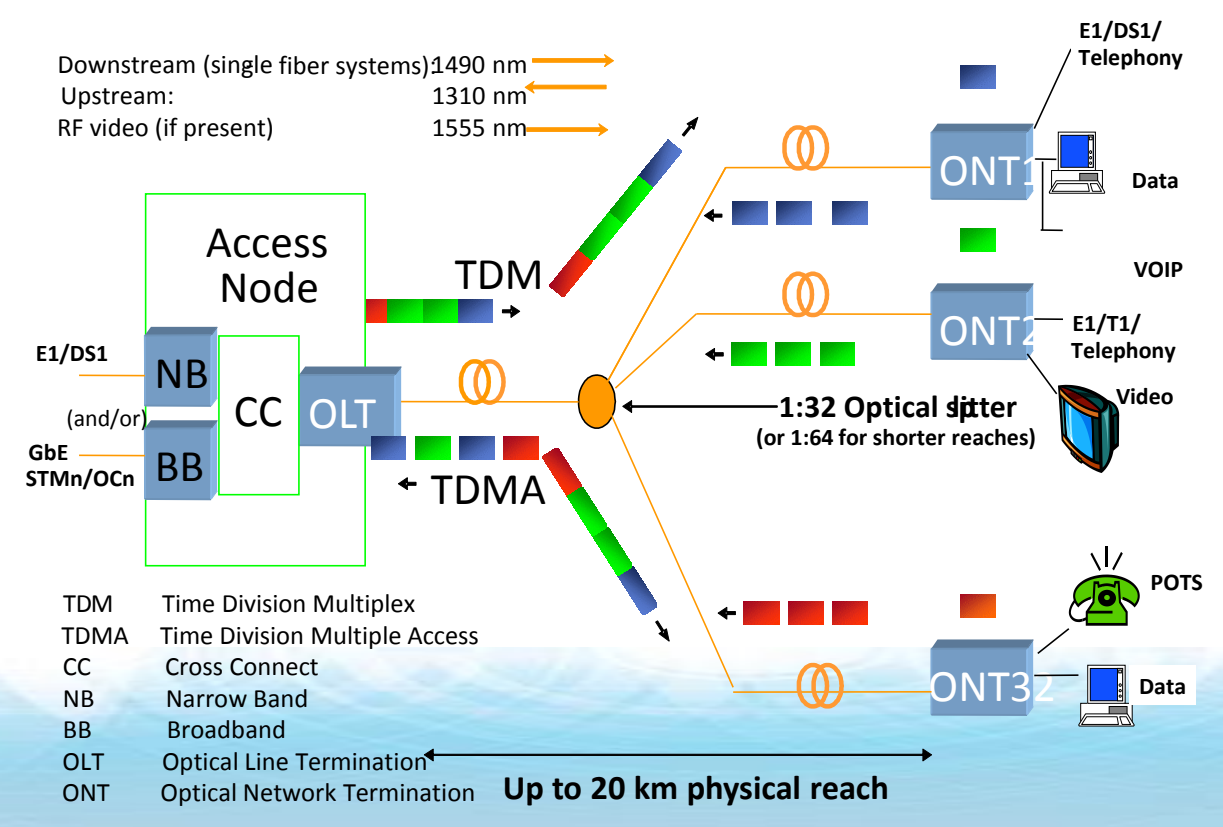

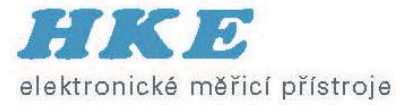

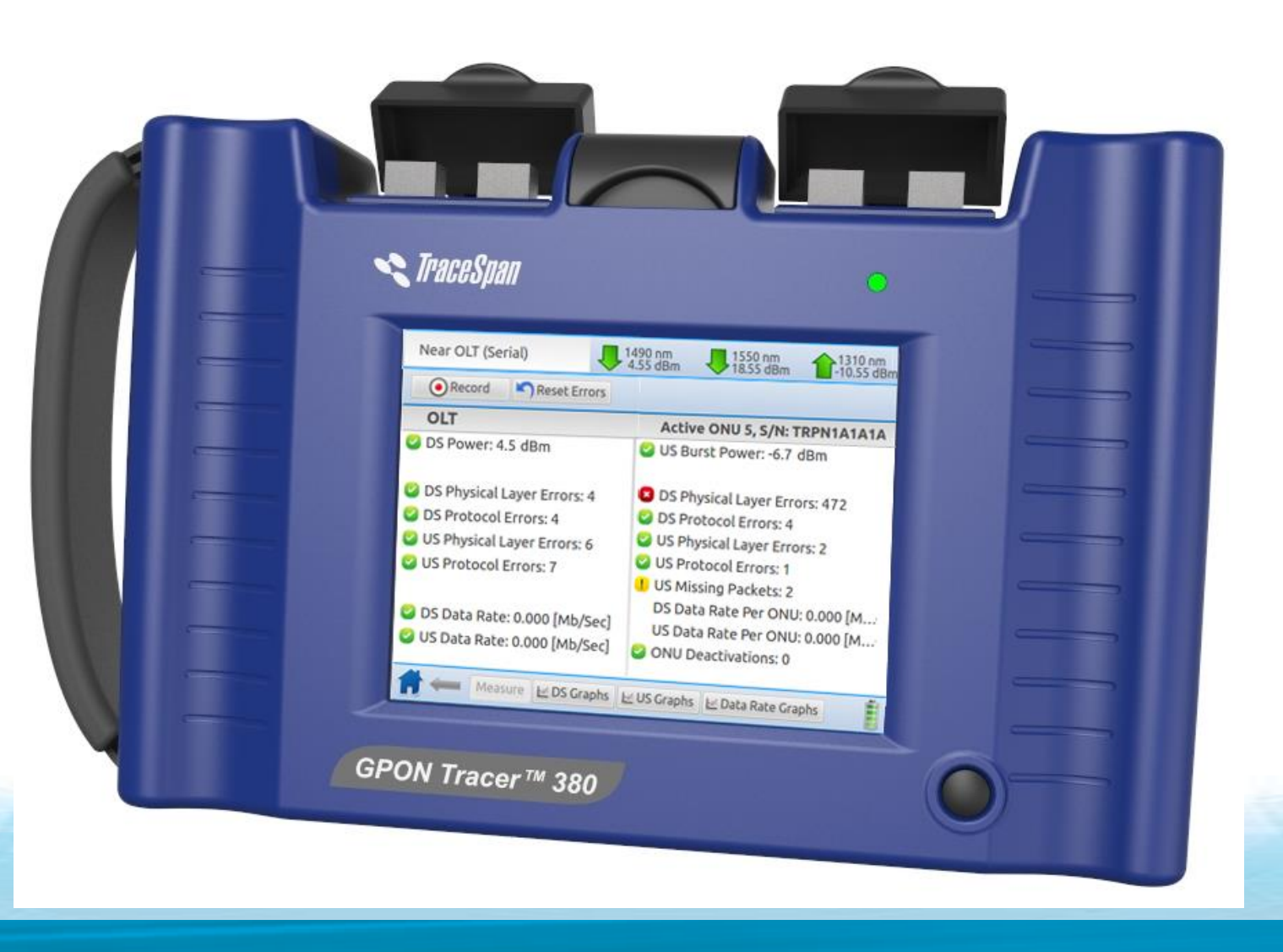

**GPON Tracer™ – GPON Handheld Testing Solution** 

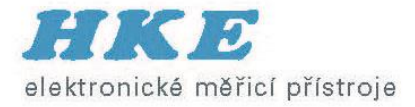

# **GPON Tracer Positioning**

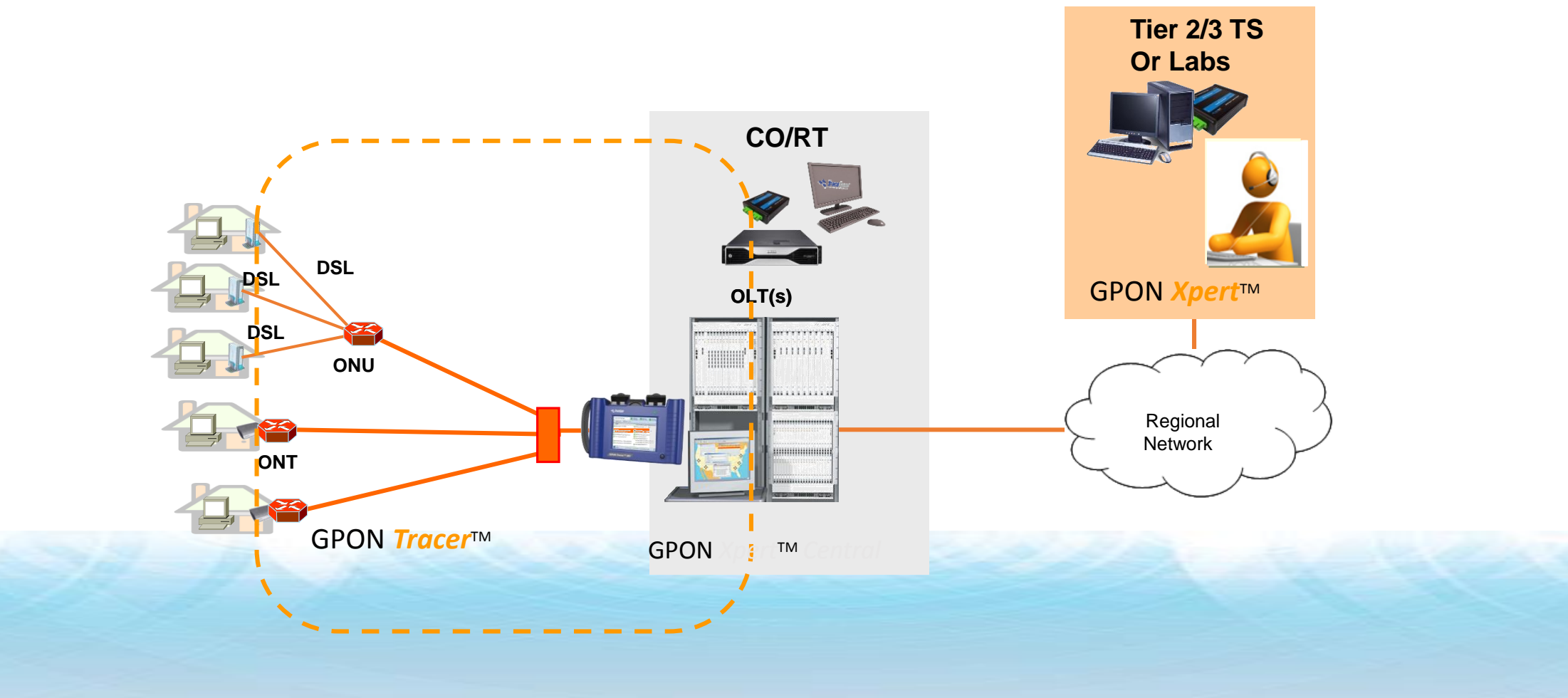

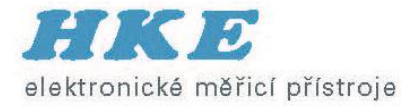

# **GPON Tracer™ - Support and Operation Tester**

- Network Topology available for field engineers
- Downstream and upstream optical signal existence and optical power levels
- Data rates (downstream and upstream)
- Transmission errors (physical, protocol and data layers)
- Indications of ONU disconnections and service interruptions
- Graphs of network characteristics over time
- PON ID Identification
- Serial ID Identification, Password Identification
- Rogue ONU Indication and Isolation

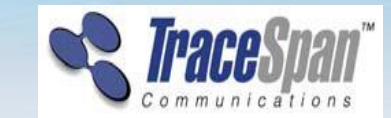

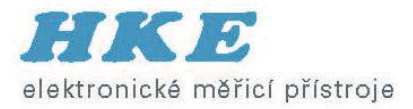

#### **Identify and Isolate Problems**

- Poor service...
  - Congestion utilization, errors
  - Low power level caused by reflection or power budget
- Network Issues...
  - Equipment Problem such as Rogue ONU, disconnects, faulty OLT or ONT, IOP
  - Firmware problems
- \*RCA "Root Cause Analysis"
  - Automatic Detection of Typical Problems

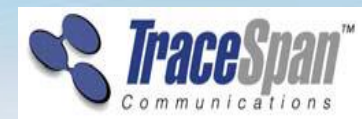

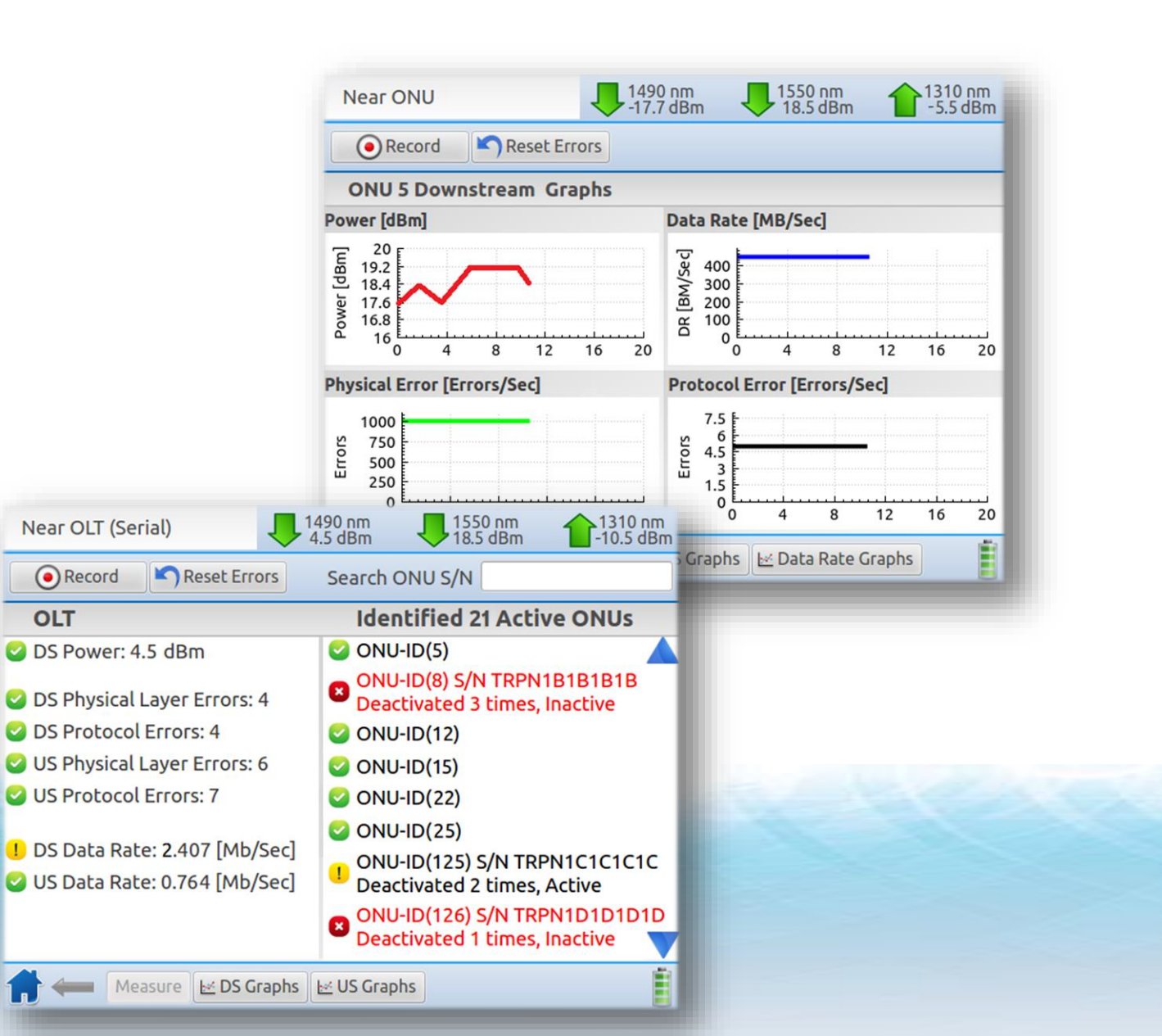

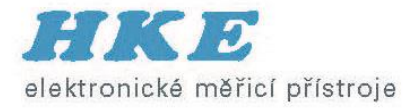

#### **GPON Tracer Measurement Screen – OLT Side**

• The indications at the OLT side are green, yellow or red according to the definitions in the Settings => Thresholds screen

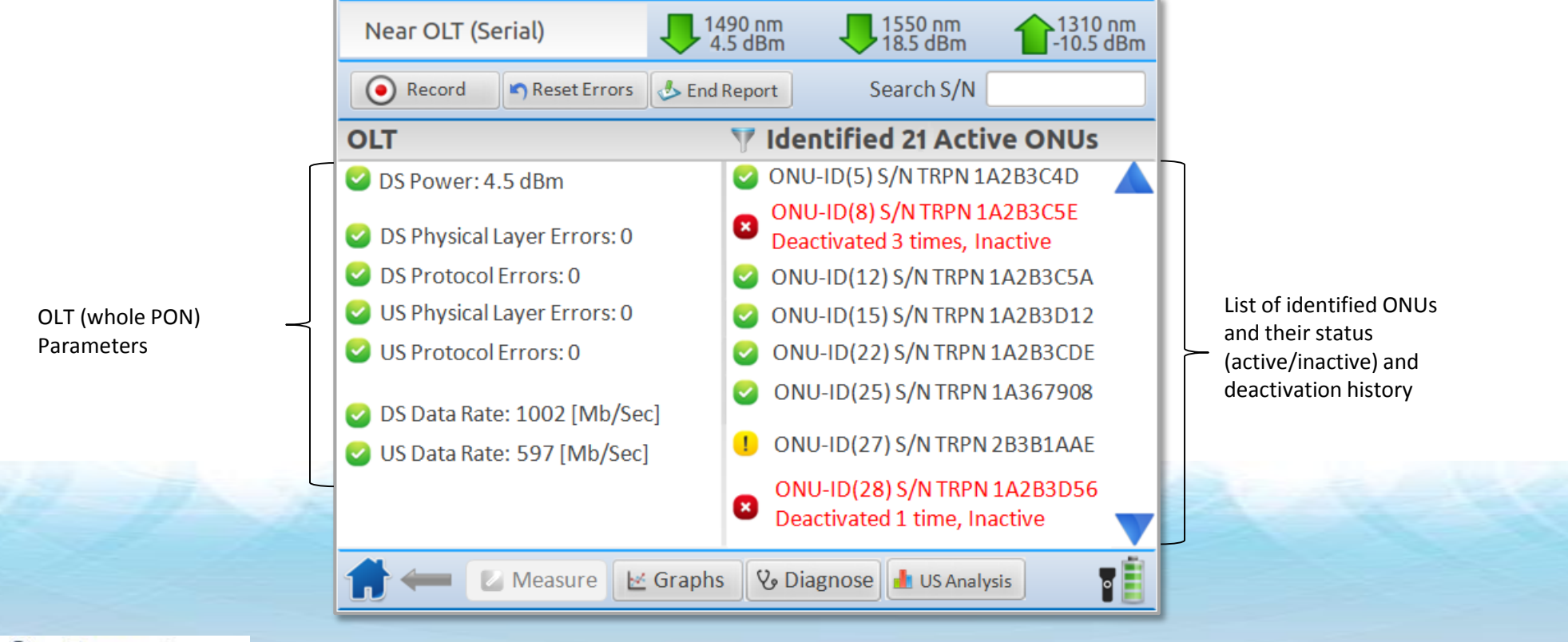

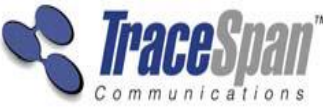

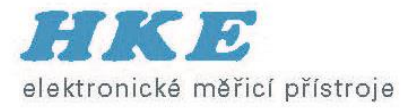

# **Thresholds Screen**

• The Thresholds determine the green, yellow and red indications in the Measure screens

| These items will appear<br>as green when within<br>the thresholds and <b>red</b><br>when exceeding<br>thresholds<br>These items will appear<br>as green when within<br>the thresholds and <b>red</b><br>when exceeding<br>thresholds<br>These items will appear<br>as green when within<br>the thresholds and<br>yellow when exceeding<br>thresholds<br>Thresholds                                                                                                    |                                                       | Threshold                      | ls         | <b>V</b>       | efaults | Save 🖌  | After updating<br>parameters you must<br>save them for the<br>update to take effect |
|----------------------------------------------------------------------------------------------------|-------------------------------------------------------|--------------------------------|------------|----------------|---------|---------|-------------------------------------------------------------------------------------|
| These items will appear<br>as green when within<br>the thresholds and <b>red</b><br>when exceeding<br>thresholds<br>These items will appear<br>as green when within<br>the thresholds and<br>rellow when exceeding<br>thresholds<br>These items will appear<br>as green when within<br>the thresholds and<br>rellow when exceeding<br>thresholds<br>Thresholds<br>Thresho | Γ                                                     | Downstream Power [Min]:        | -31        | dBm, [Max]:    | 15      | dBm     |                                                                                     |
| as green when within<br>the thresholds and <b>red</b><br>when exceeding<br>thresholds<br>These items will appear<br>as green when within<br>the thresholds and<br>yellow when exceeding<br>thresholds                                                                                                    | These items will appear                               | Upstream Burst Power [Min]:    | -30        | dBm, [Max]:    | 15      | dBm     |                                                                                     |
| when exceeding<br>thresholds<br>These items will appear<br>as green when within<br>the thresholds and<br>yellow when exceeding<br>thresholds                                                                                                    | as green when within<br>the thresholds and <b>red</b> | DS Physical Layer Error [Max]: | 1000       | Errors         |         |         |                                                                                     |
| DS Protocol Errors [Max]: 1000 Errors<br>US Protocol Errors [Max]: 1000 Errors<br>US Protocol Errors [Max]: 1000 Errors<br>US Protocol Errors [Max]: 1000 Errors<br>OLT DS Data Rate [Max]: 2350 Mbits/Sec<br>OLT US Data Rate [Max]: 1200 Mbits/Sec<br>Connection Mode Power Options                                                                                                    | when exceeding                                        | US Physical Layer Error [Max]: | 1000       | Errors         |         |         |                                                                                     |
| These items will appear<br>as green when within<br>the thresholds and<br>yellow when exceeding<br>thresholds<br>CLT US Data Rate [Max]: 2350 Mbits/Sec<br>OLT US Data Rate [Max]: 1200 Mbits/Sec                                                                                                    |                                                       | DS Protocol Errors [Max]:      | 1000       | Errors         |         |         |                                                                                     |
| As green when within<br>the thresholds and<br>yellow when exceeding<br>thresholds<br>Chr US Data Rate [Max]: 2350 Mbits/Sec<br>OLT US Data Rate [Max]: 1200 Mbits/Sec                                                                                                    | These items will appear                               | US Protocol Errors [Max]:      | 1000       | Errors         |         |         |                                                                                     |
| yellow when exceeding OLT US Data Rate [Max]: 1200 Mbits/Sec   thresholds thresholds thresholds Time & Date Thresholds                                                                                                    | as green when within                                  | OLT DS Data Rate [Max]:        | 2350       | Mbits/Sec      |         |         |                                                                                     |
| Language Time & Date Thresholds Connection Mode Power Options                                                                                                    | yellow when exceeding                                 | OLT US Data Rate [Max]:        | 1200       | Mbits/Sec      |         |         |                                                                                     |
|                                                                                                    |                                                       | time & Date                    | Thresholds | Connection Mod | Power   | Options |                                                                                     |

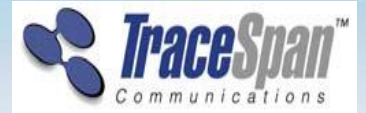

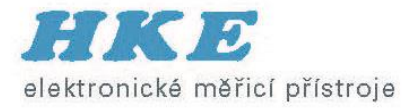

#### **PON-ID Indication**

• Displays the PON-ID and its details (whenever PON-ID maintenance is supported by the OLT)

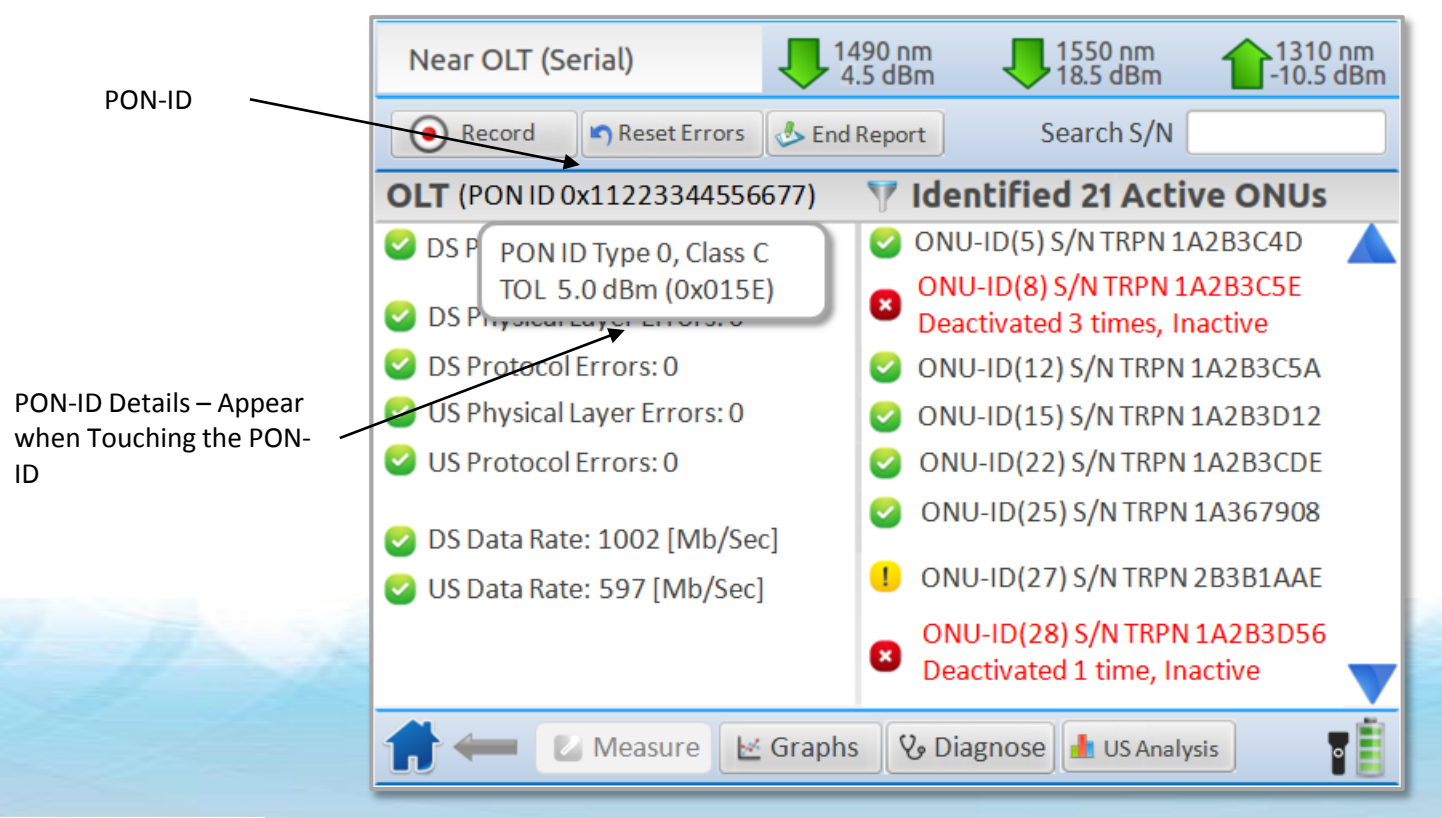

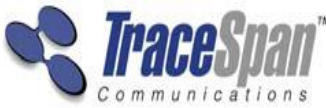

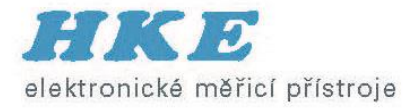

#### **GPON Tracer Measurement Screen – Selected ONU**

• The indications at the OLT side and the ONU side are green, yellow or red according to the definitions in the Settings => Thresholds screen

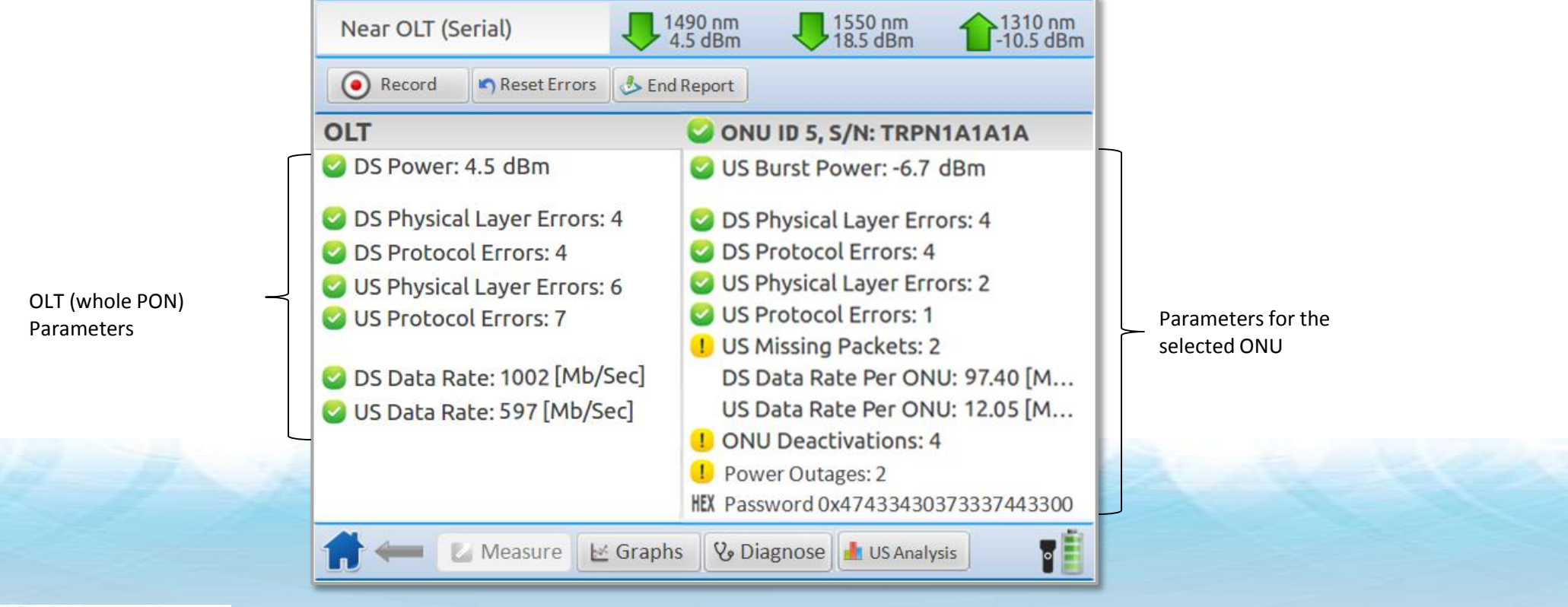

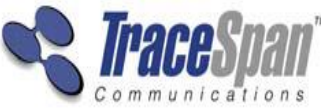

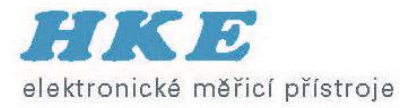

### **ONU Password Indication**

- Indicates the password sent by the ONU
- Helps identify issues of ONU deactivation due to password conflict

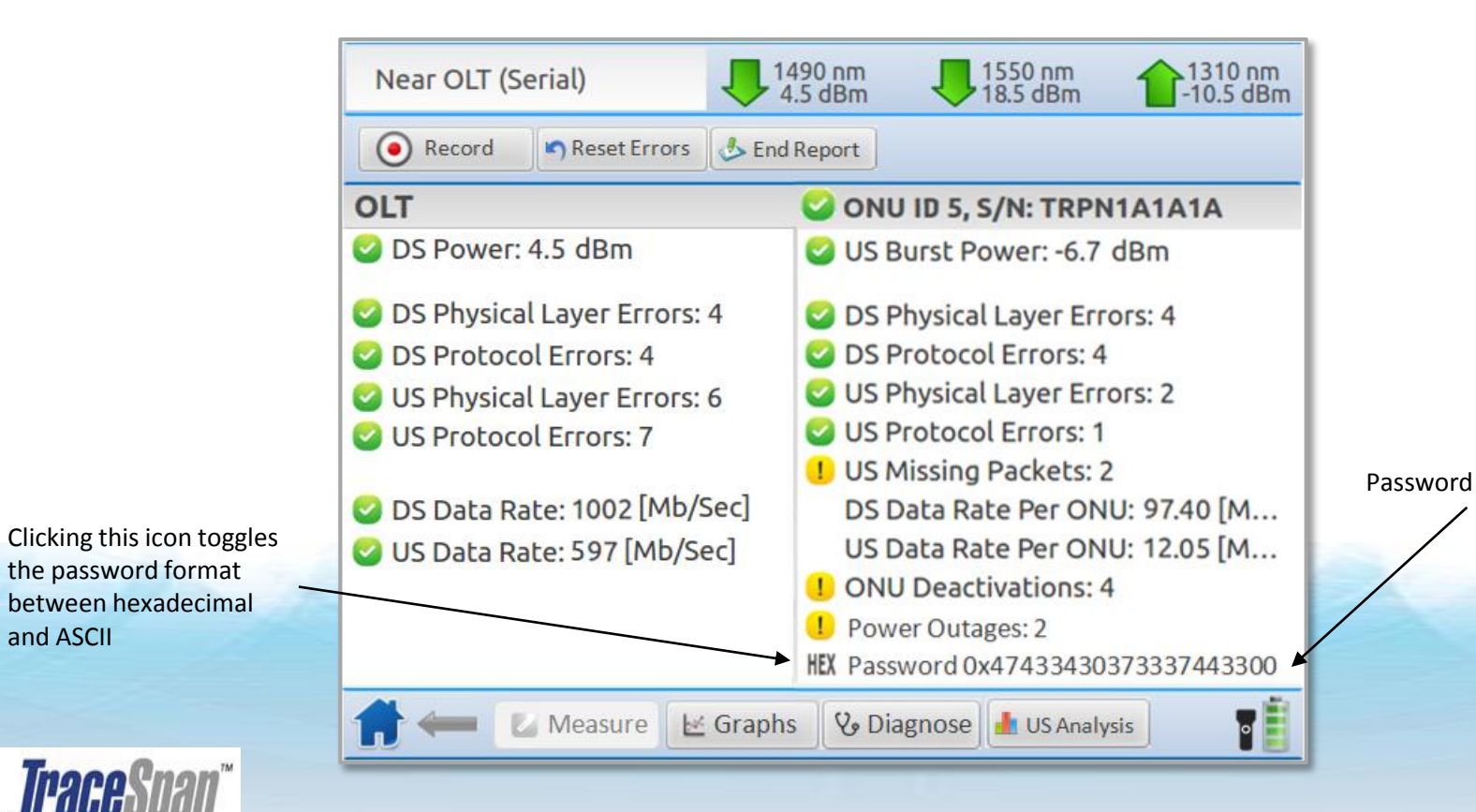

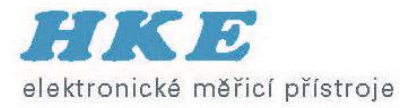

# **ONU Power Outage Indication**

• Identifies ONU deactivations resulting from power outages or power disconnections

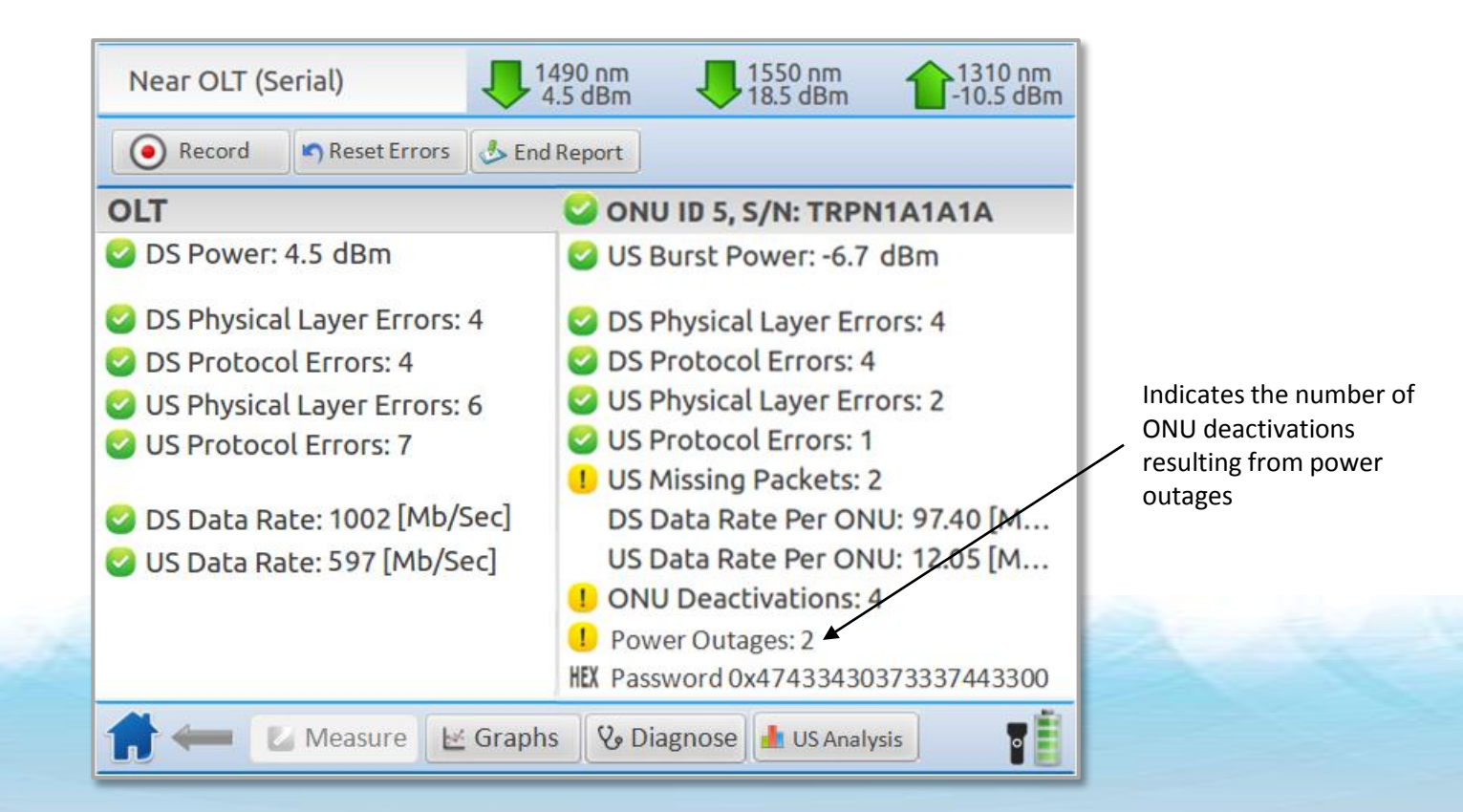

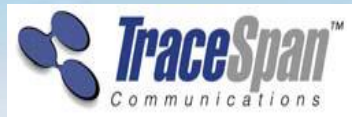

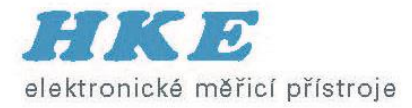

#### **Downstream Graphs**

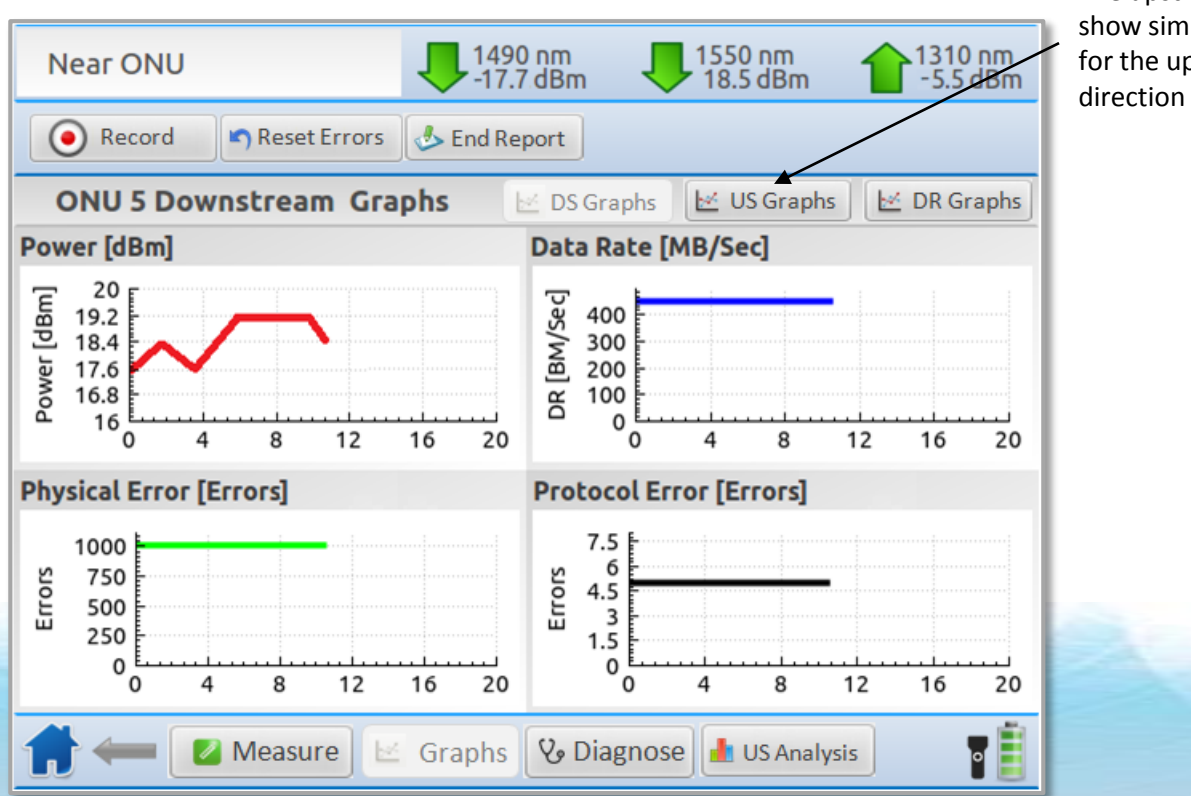

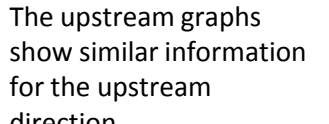

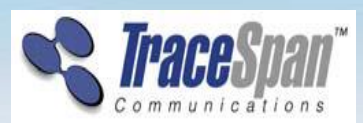

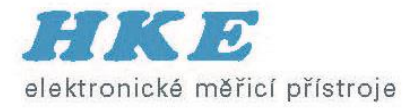

# **Data Rate Graphs**

- Available when selecting a specific ONU
- Side-by-side presentation of the data rate for the selected ONU and the whole PON

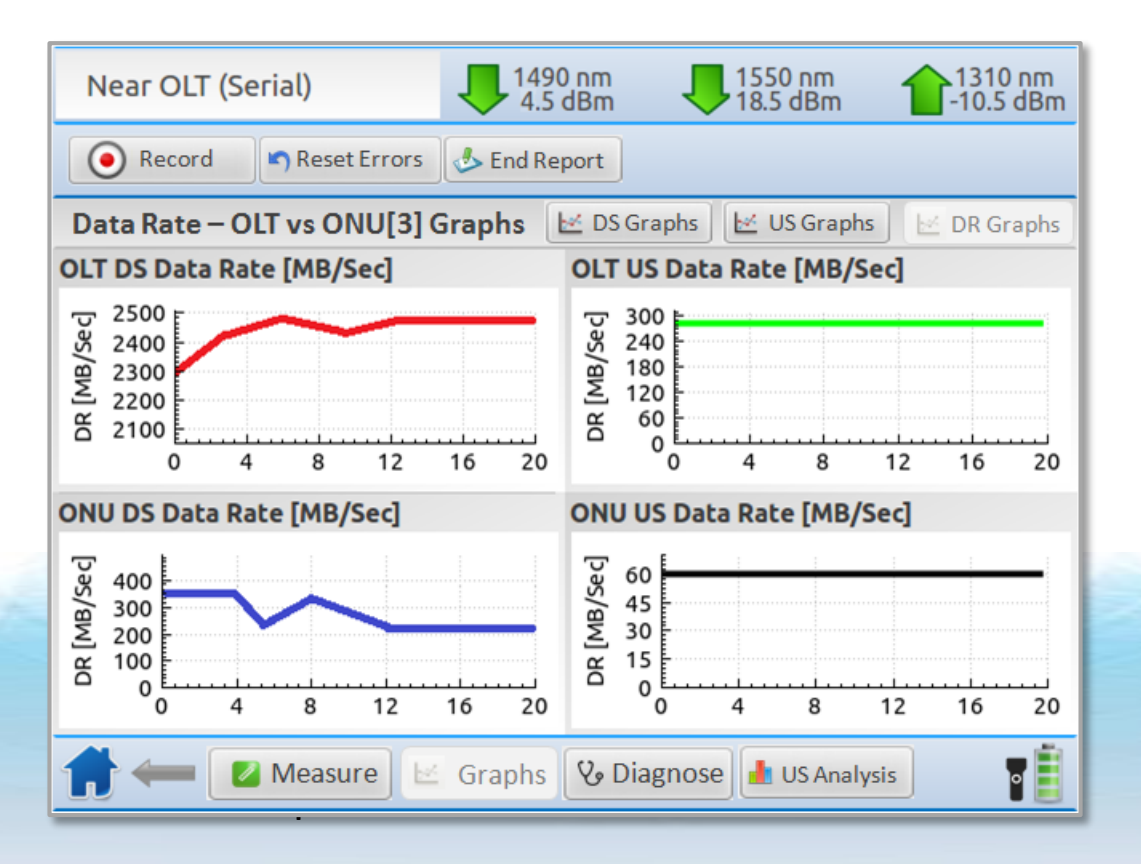

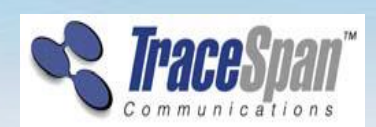

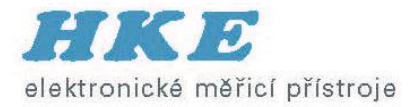

# **Identification and Diagnosis of Typical Issues**

• Correlates the GPON Tracer measurements and indications with typical problems and failure scenarios, thus speeding up the troubleshooting process

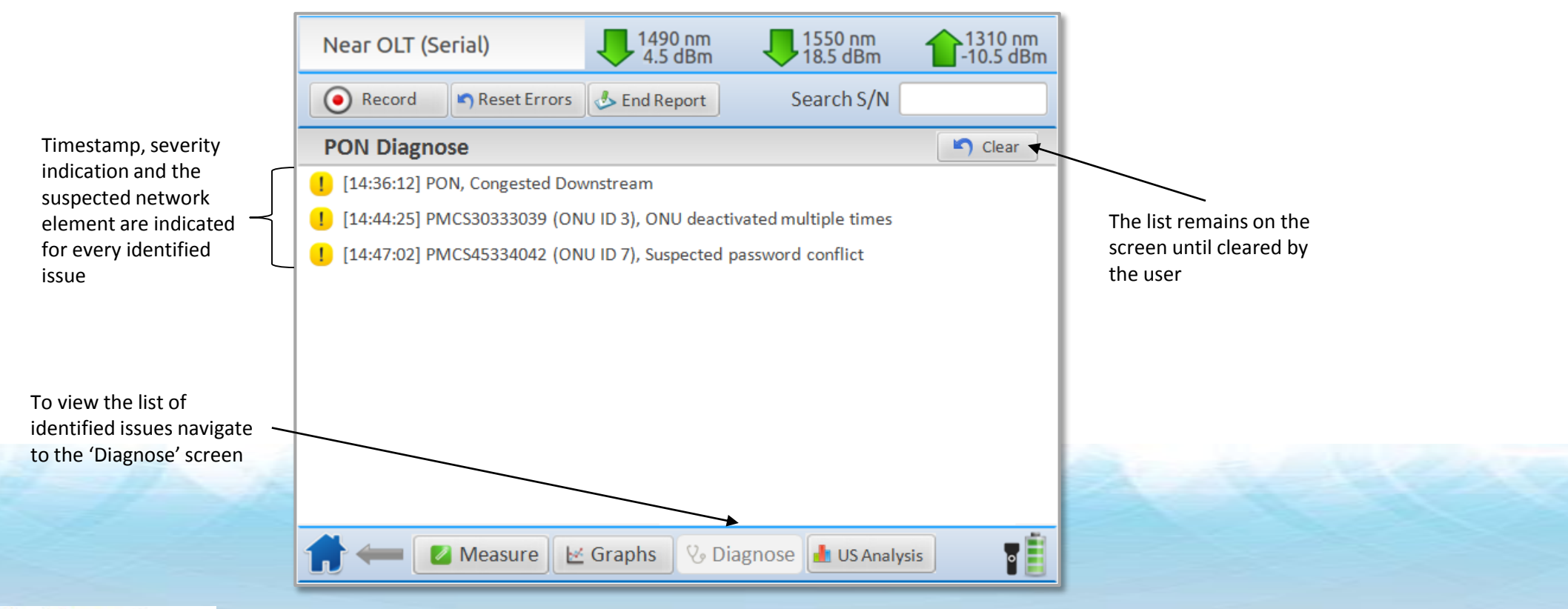

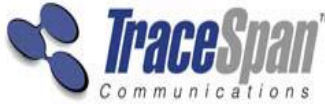

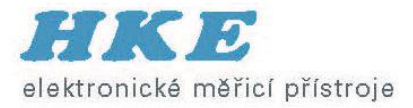

# **Upstream Burst Analysis Screen**

- Compares the planned upstream transmission (OLT BWmap allocations) with the actual transmission and presents it in a graphical format
- Immediately and easily highlights collision problems, missing bursts and Rogue ONU

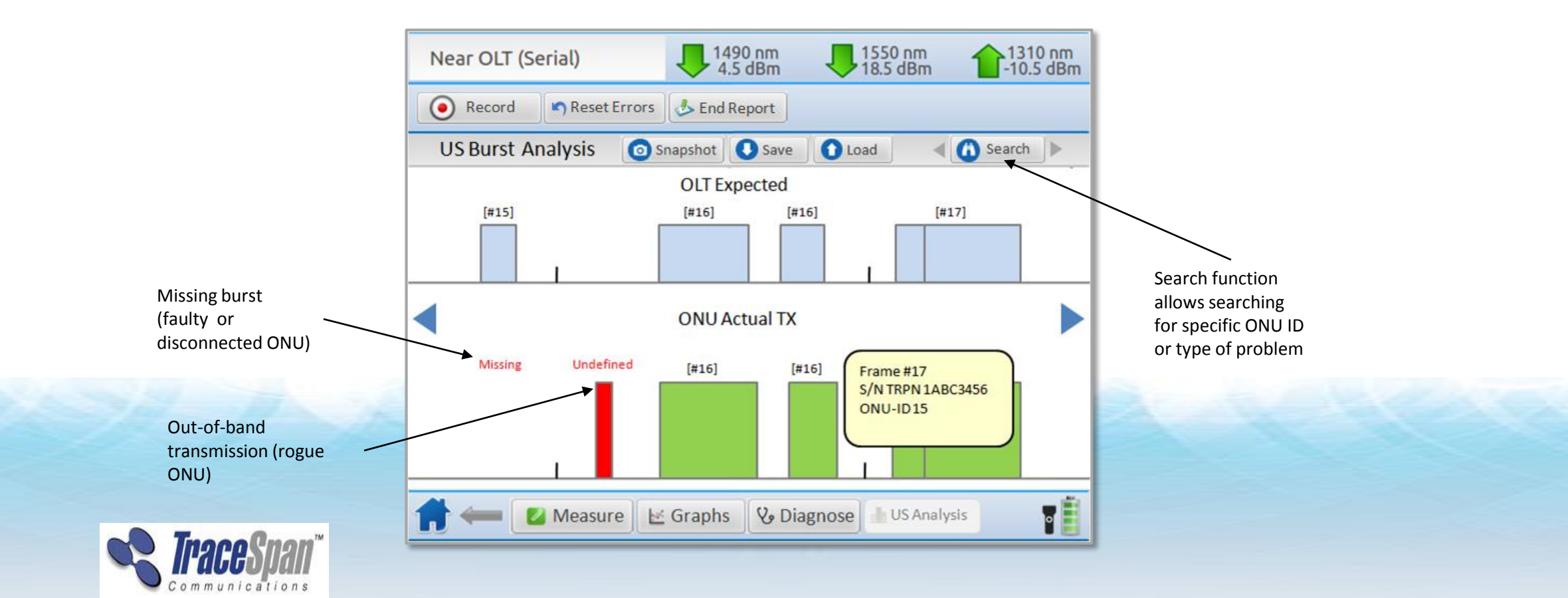

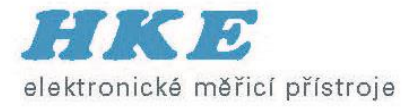

# **Rogue ONU**

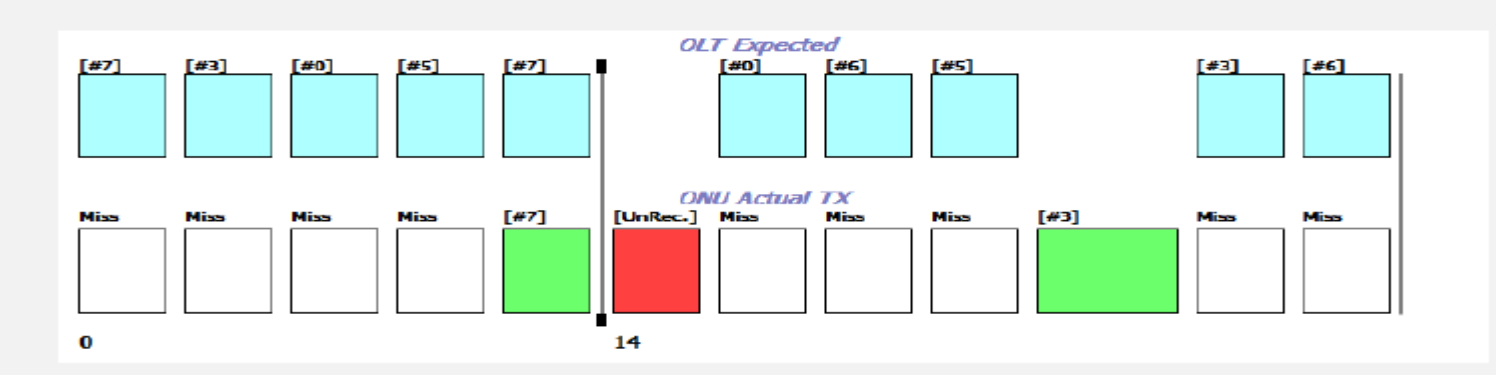

| OLT | Expected |  |
|-----|----------|--|
|     | Lapootou |  |

ONU Actual TX

| Frame # | ONU ID | Size | S/N          |
|---------|--------|------|--------------|
| 0       | 7      | 87   | PMCS44373039 |
| 0       | 3      | 13   | PMCS39383039 |
| 0       | 0      | 6    | PMCS38463039 |
| 0       | 5      | 6    | PMCS45333039 |
| 0       | 7      | 6    | PMCS44373039 |
| 1       | 0      | 13   | PMCS38463039 |
| 1       | 6      | 13   | PMCS35393039 |
| 1       | 5      | 13   | PMCS45333039 |
| 1       | 3      | 6    | PMCS39383039 |
| 1       | 6      | 6    | PMCS35393039 |

| Frame # | ONU ID | Size | S/N          |
|---------|--------|------|--------------|
| 0       | Miss   | 87   |              |
| 0       | Miss   | 13   |              |
| 0       | Miss   | 6    |              |
| 0       | Miss   | 6    |              |
| 0       | 7      | 6    | PMCS44373039 |
| 1       | UnRec. | 10   | PMCS45333039 |
| 1       | Miss   | 13   |              |
| 1       | Miss   | 13   |              |
| 1       | Miss   | 13   |              |
| 1       | 3      | 150  | PMCS39383039 |
| 1       | Miss   | 6    |              |
| 1       | Miss   | 6    |              |

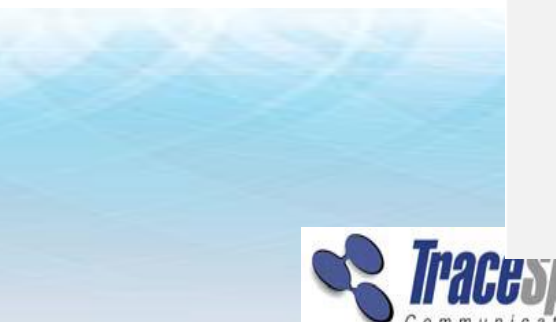

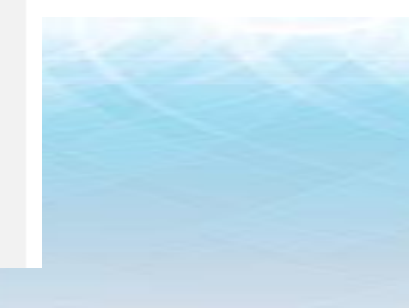

Legend

|  | Proper upstream transmission       |  |  |  |  |  |  |
|--|------------------------------------|--|--|--|--|--|--|
|  | Proper downstream transmission     |  |  |  |  |  |  |
|  | Missing upstream transmission      |  |  |  |  |  |  |
|  | Upstream ranging transmission      |  |  |  |  |  |  |
|  | Unrecognized upstream transmission |  |  |  |  |  |  |

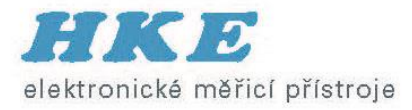

# **Report/End Report Button (1)**

- A report file is generated automatically for each measurement
- The user can stop saving data to the file by touching the 'End Report' button

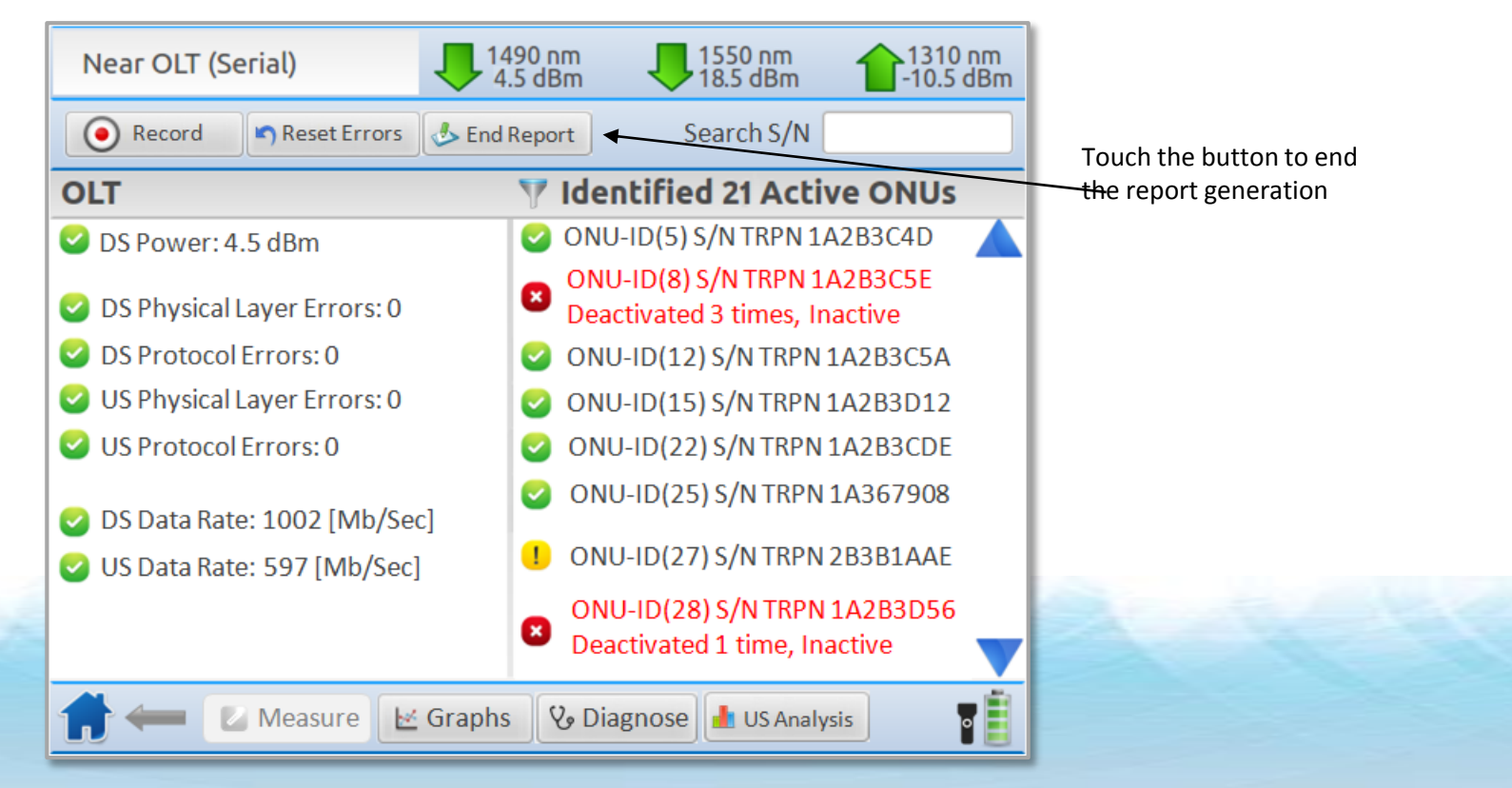

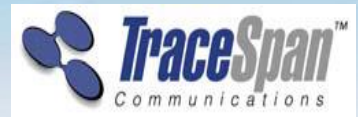

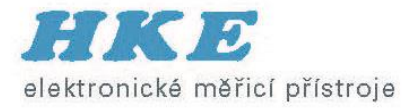

# **Cable Identification (PON ID)**

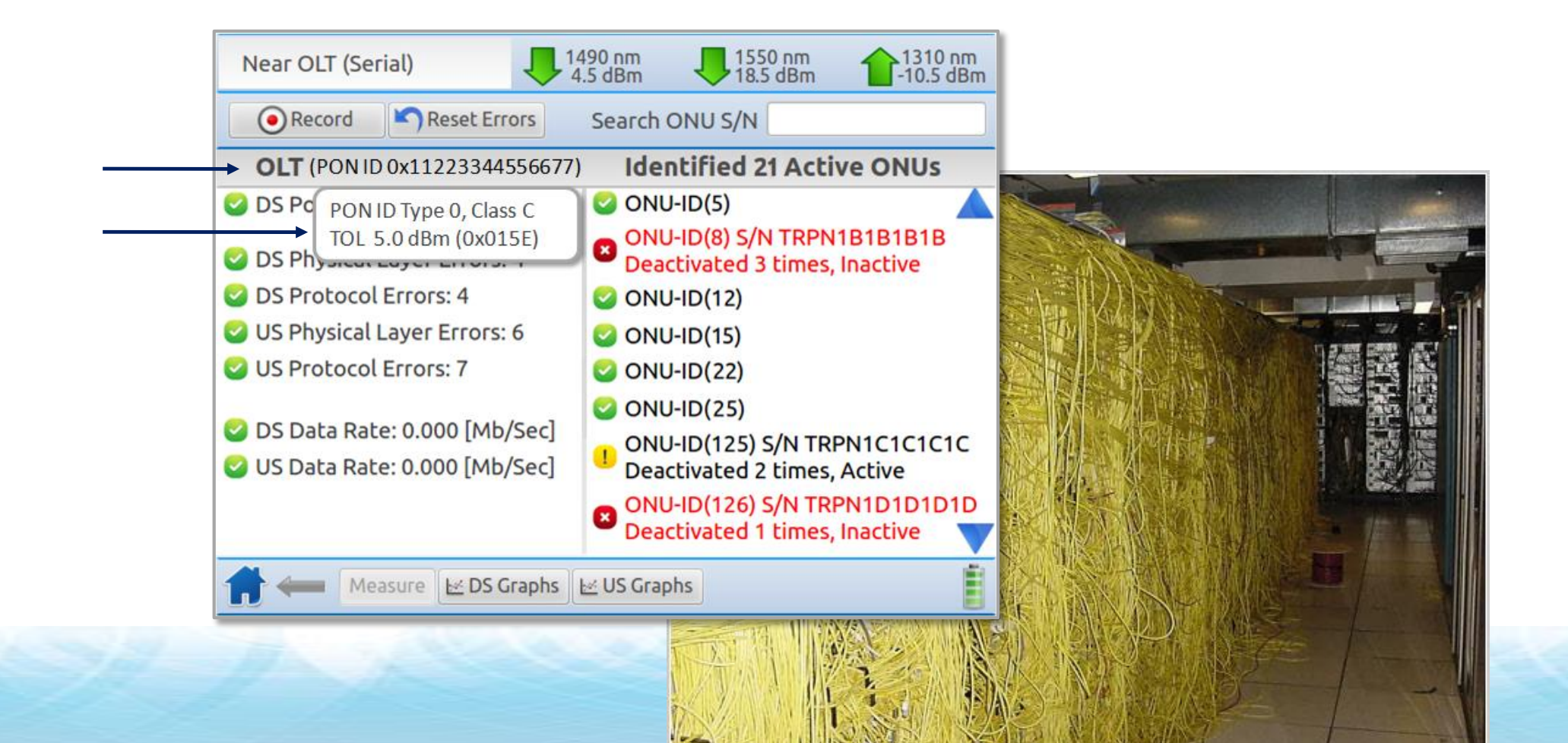

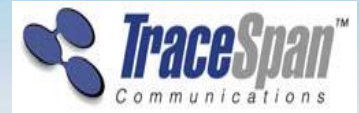

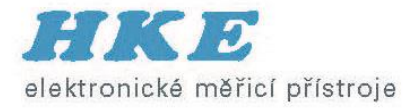

#### **GPON Tracer IPTV Service Analysis Solution**

- Expands the functionality of GPON Tracer by allowing its users to troubleshoot IPTV services on-site
- Analyzes the IPTV channels on the network and presents a variety of service quality metrics for each these channels
- Runs on a laptop and analyzes a recording file

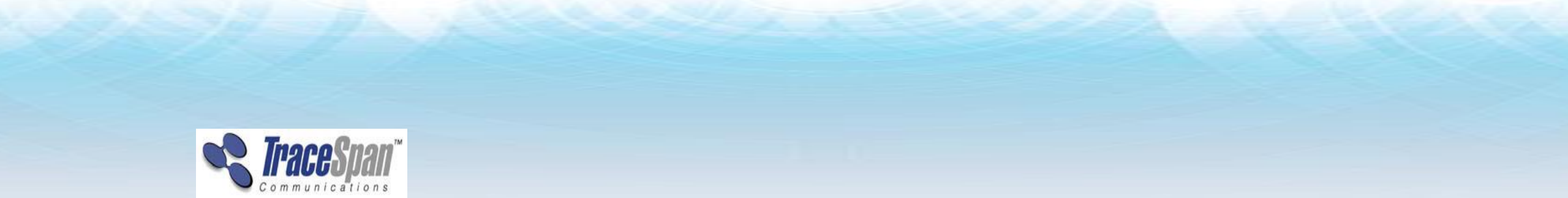

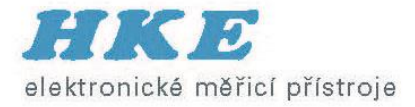

#### **Service Analysis Tool – Summary Screen**

• Presents the list of identified Multicast IPTV channels and service metrics for each one

| S GI                                      | ON Trac | er Manag | er: Analysis window |         | -    |               | -     | -       | sequences in  |   |          |              |                                         |                |
|-------------------------------------------|---------|----------|---------------------|---------|------|---------------|-------|---------|---------------|---|----------|--------------|-----------------------------------------|----------------|
| ▶ Re-analyze Filter ▼ Report ▼ Reset Zoom |         |          |                     |         |      |               |       |         |               |   |          |              |                                         |                |
|                                           | Summ    | ary      | Graphs              |         | Rec  | cording Name: | field | _2      |               |   |          |              |                                         |                |
|                                           | la dan  | Deat     | ID                  | Channel | Dat  | a Rate (Mbps) |       | Latency | (Miliseconds) |   | Jitter ( | Miliseconds) |                                         | Sequence Error |
|                                           | Index   | For      | IF                  | Channel | Min  | Max           |       | Min     | Max           |   | Min      | Max          |                                         | Appearances    |
|                                           | 1       | 11235    | 239.200.128.3       |         | 0.00 | 2.18          | 0     | 0.00    | 12.88         | 0 | 0.00     | 10.39        | 0                                       | 0              |
|                                           | 2       | 11235    | 239.200.128.5       |         | 0.00 | 1.85          |       | 0.00    | 17.25         | 9 | 0.00     | 12.11        | • • • • • • • • • • • • • • • • • • • • | 2              |
|                                           | 3       | 11235    | 239.200.128.10      |         | 4.84 | 5.06          |       | 5.00    | 18.63         | 0 | 4.74     | 8.06         | 0                                       | 0              |
|                                           | 4       | 11235    | 239.200.128.13      |         | 0.00 | 2.04          |       | 0.00    | 15.00         | 0 | 0.00     | 13.06        | 0                                       | 0              |
|                                           | 5       | 11235    | 239.200.128.39      |         | 0.00 | 2.10          |       | 0.00    | 16.25         | 0 | 0.00     | 10.43        | 8                                       | 1              |
|                                           | 6       | 11235    | 239.200.128.49      |         | 1.84 | 2.22          | 0     | 10.00   | 24.38         |   | 7.77     | 13.13        | 1                                       | 0              |
|                                           | 7       | 11235    | 239.200.128.61      |         | 1.89 | 2.17          |       | 10.00   | 21.13         | 0 | 7.64     | 12.94        | 0                                       | 0              |
|                                           | 8       | 11235    | 239.204.33.70       |         | 0.00 | 2.10          | 0     | 0.00    | 20.00         | 0 | 0.00     | 10.18        | 1                                       | 0              |
|                                           |         |          |                     |         |      |               |       |         |               |   |          |              |                                         |                |

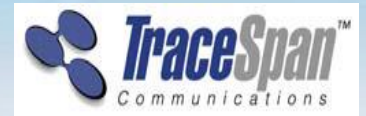

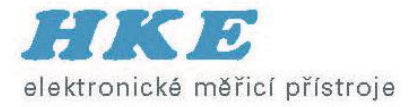

#### **Service Analysis Tool – Graphs**

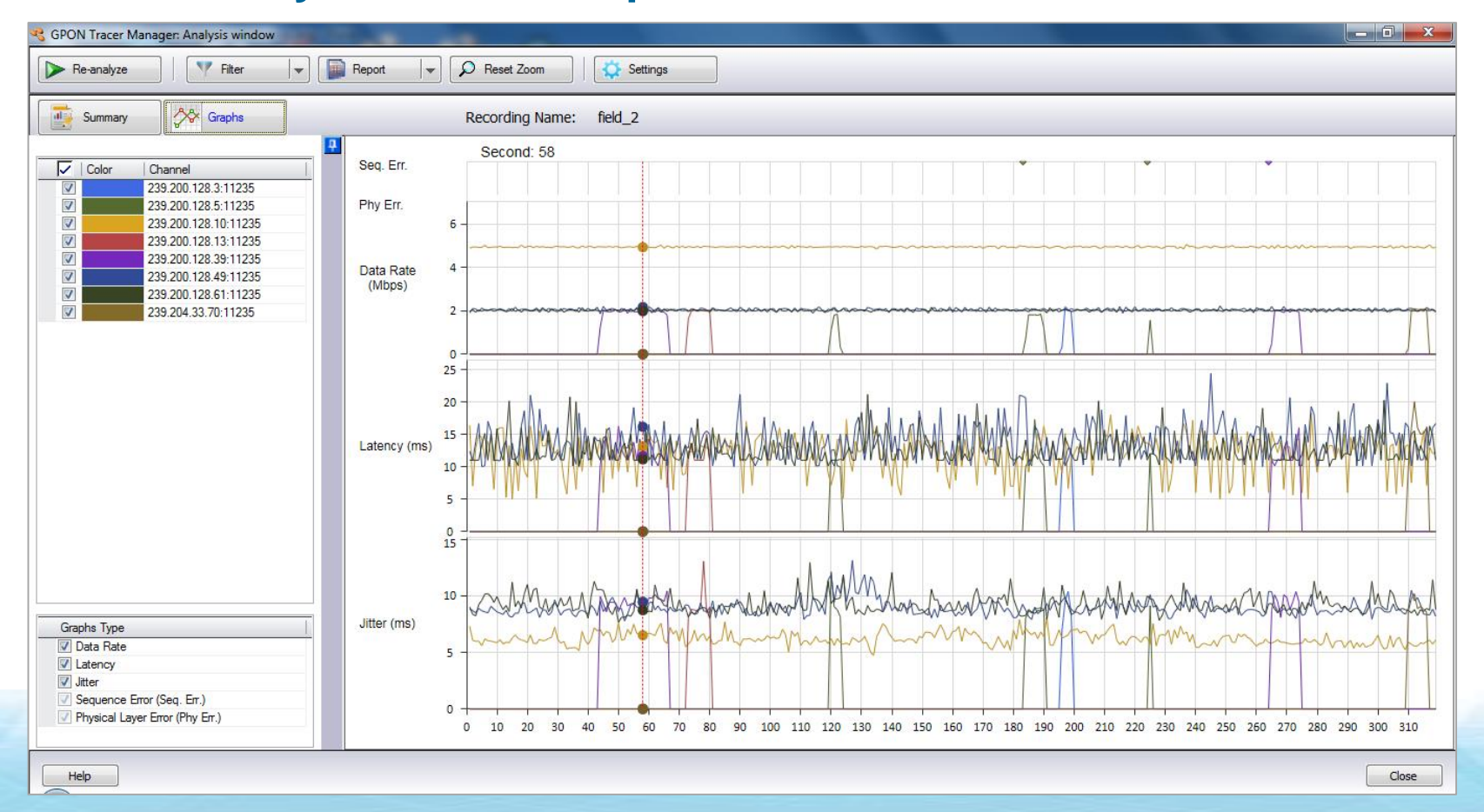

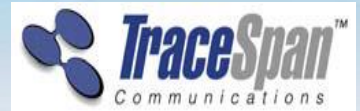

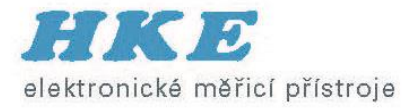

#### **GPON Tracer – Additional features**

- IPTV Service Analysis
- ONU stand-alone test (OLT emulation)
- Infrastructure for multi-language support
- Triggers
- Remote Access

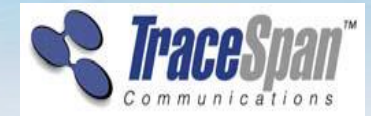

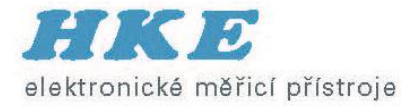

# Děkuji za pozornost !

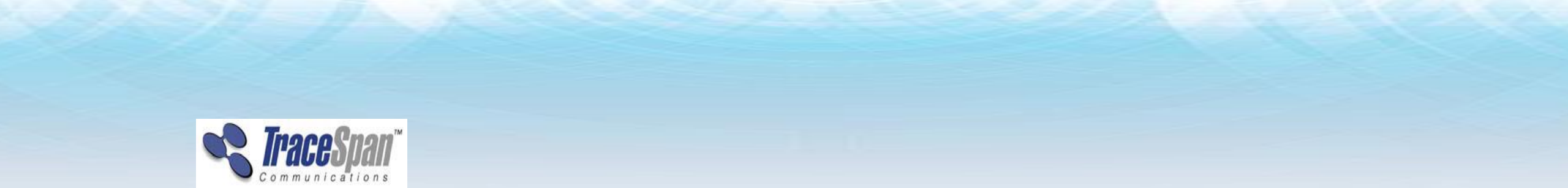